## [ほっと君ANext] 手数料設定変更マニュアル

【[ほっと君ANext]等ファームバンキングソフトをご利用のお客さま】

◆[ほっと君ANext]を例に説明します。

①[ほっと君ANext]を起動後、為替手数料登録 をクリックします。

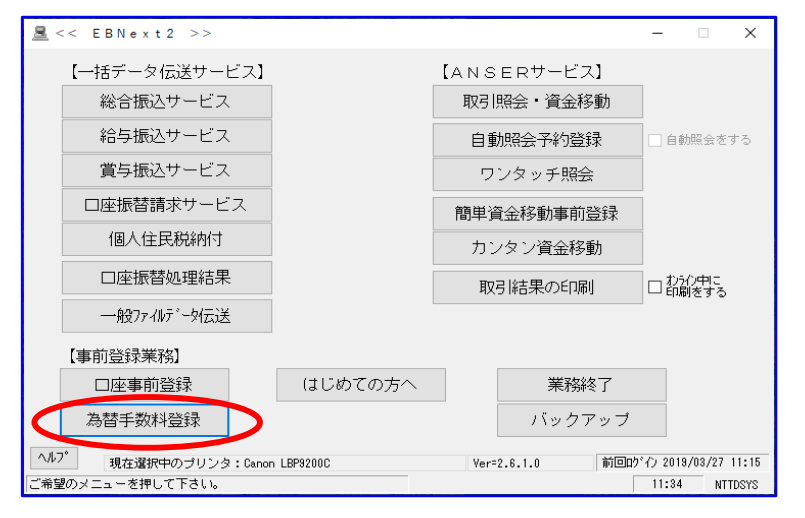

② < 為替手数料登録 > 画面より他行あて手数料額の変更(手入力)

< 例>窓口手数料を登録している場合

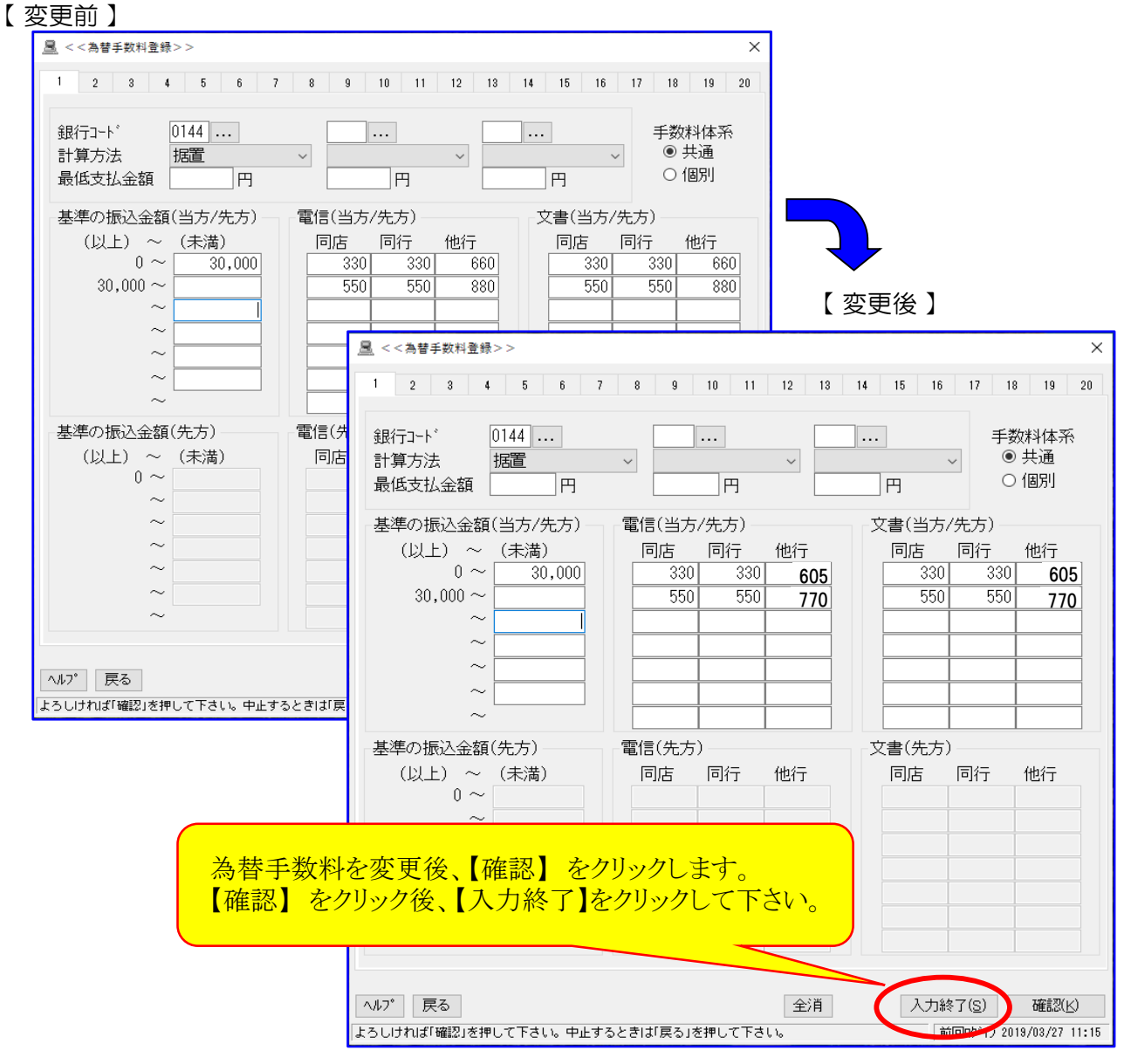

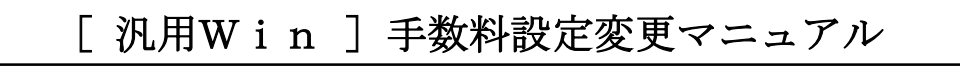

## 【[汎用Win](振込データ作成ソフト)をご利用のお客さま】

①[汎用Win]を起動後、メンテナンスをクリック

②総合振込手数料登録 をクリックします。

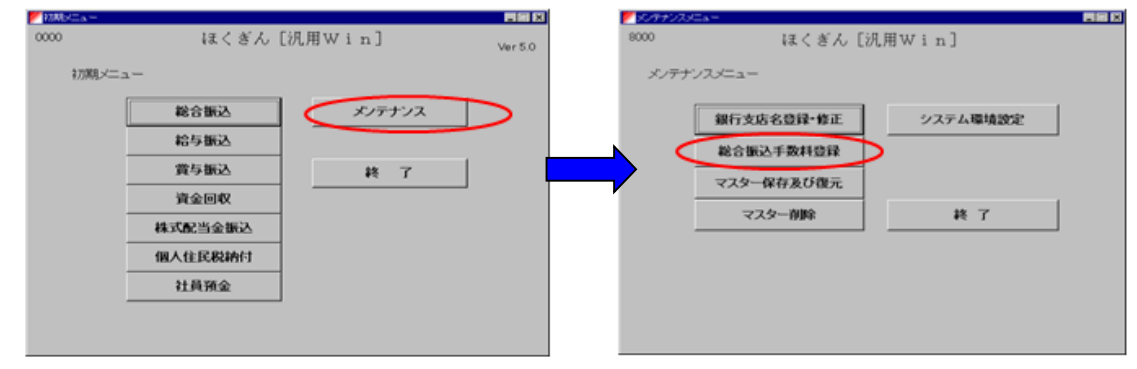

③<総合振込手数料登録>画面より他行あて手数料額の変更(手入力)

< 例>窓口手数料を登録している場合

## 【変更前】 <例>は 📧 汎用Win-[総合振込手数料登録] Х 8200 ほくぎん [汎用Win] 窓口手数料ですが 総合振込手数料登録 機械手数料を設定されて<u>い</u> る場合は、金額を 0144 - 北陸 持出銀行 ご確認ください。 金額 (千円単位) 30 Û 0 30 Û Û 未満 未満 未満 未満 未満 未満 山 0 0 電信 他行 0円 0円 0円 0円 0円 660 H 880円 当行 <u>。</u>円 <u>0</u>円 <u>0</u>円 <u>0</u>円 <u>0</u>円 330 円 550円 īΗ 文書 他行 0円 <u>0</u>円 0円 <u>0</u>円 660 円 880円 0円 可円 0円 330 円 当行 0円 0円 550円 同一店内 0円 0円 0円 <u>0</u>円 0円 330 🖽 550 H 【変更後】 指定金額未満 0円 汎用Win-[総合振込手数料登録] \_ Х ほくぎん「汎用Win] 8200 総合振込手数料登録 登録/修正 北陸 持出銀行 0144 金額 (千円単位) 0 0 0 0 0 30 30 未満 未満 未満 未満 未満 未満 以上 電信 他行 可円 0円 可円 0円 605 <sup>円</sup> 0円 770 当行 0円 0円 0円 0円 0円 330 円 550円 **770<sup>円</sup>** 0円 0円 文書 他行 0円 0円 0円 605 0円 可円 <sub>n</sub>円 n۳ 当行 可円 330 円 550円 同一店内 0円 0円 0円 <u>同円</u> 0円 330 円 550 H 指定金額未満 0円 総合振込手数料を変更後、【登録/修正】 ボタンをクリックしてください。 終了 登録/修正 取 消